## Inserir Mensagem da Conta

Esta opção do sistema permite o cadastramento das mensagens que deverão ser apresentadas na emissão das contas.

Você poderá configurar as mensagens por:

- Grupo de Faturamento;
- Gerência Regional;
- Localidade; ou
- Setor Comercial.

O acesso a esta funcionalidade deve ser realizado pelo "menu" do sistema: Gsan > Faturamento > Conta > Mensagem da Conta > Inserir Mensagem Conta".

Preencha os campos de acordo com a configuração que você desejar, e pressione o botão **Inserir**, para solicitar ao sistema a efetivação do cadastramento da mensagem a ser apresentada na conta.

|                                 | Gsan -> Faturamento -> Conta -> Mensagem de Conta -> Inserir Mensa | agem Conta |
|---------------------------------|--------------------------------------------------------------------|------------|
| Inserir Mensagem da C           | onta                                                               |            |
| Para adicionar a managanam da c | anta informa on dados abaixo:                                      | Aiuda      |
|                                 |                                                                    | Ajuua      |
| Referencia do Faturamento:*     | mm/aaaa                                                            |            |
| Mensagem da Conta:*             |                                                                    |            |
|                                 |                                                                    |            |
|                                 |                                                                    |            |
| Grupo de Faturamento:           | ▼                                                                  |            |
| Dados da Qualidade de Água      |                                                                    |            |
| Qualidade de Água:              | <b>•</b>                                                           |            |
| Índice Inicial:                 | Índice Final: Selecionar                                           |            |
| Dados de Localização Geográfica |                                                                    |            |
| Gerência Regional:              | ▼                                                                  |            |
| Localidade:                     |                                                                    |            |
|                                 |                                                                    | *          |
| Setor Comercial:                |                                                                    |            |
|                                 |                                                                    | -          |
|                                 |                                                                    | *          |
| Quadra:                         |                                                                    |            |
|                                 |                                                                    | -          |
|                                 |                                                                    |            |
|                                 | * Campos obrigatórios                                              |            |
| Desfazer Cancelar               |                                                                    | Inserir    |
|                                 | -                                                                  |            |

## **Preenchimento dos campos**

## **Campo Preenchimento dos Campos**

From: https://www.gsan.com.br/ - Base de Conhecimento de Gestão Comercial de Saneamento

Permanent link: https://www.gsan.com.br/doku.php?id=inserir\_mensagem\_conta&rev=1395425060

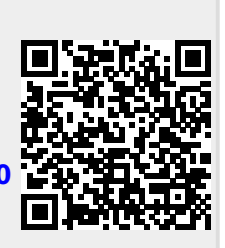

Last update: 31/08/2017 01:11